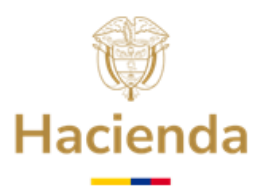

## GUÍA DETALLADA PARA PRESENTAR SOLICITUD DE DEVOLUCIÓN POR CONSIGNACIÓN ERRONEA - EN LÍNEA

En el ejercicio de toda operación financiera existe algún margen de riesgo que puede derivar un error. Así, con el objeto de solucionar estos errores que no hacen parte del ejercicio normal de las funciones del FONPET, se tiene previsto el trámite para la devolución de recursos girados de más al FONPET por la entidad territorial, ya sea por consignación errónea (Estampillas o Venta de Activos y/o Acciones al sector público), mayor valor consignado, error bancario, etc.

Requisitos para la devolución por consignación errónea:

- Solicitud del Representante Legal de la entidad territorial.
- Copia de las consignaciones realizadas al FONPET.
- Copia del Certificado de Disponibilidad Presupuestal -CDP-, si los hubiere.
- Copia del soporte de la entidad que recibió el giro.
- Certificación bancaria de la cuenta a la cual se consignarán los recursos solicitados en devolución.

Los recursos girados por este concepto continúan con la destinación originalmente dada por las normas que regulan el uso de cada uno de estos.

Para efectos de presentar la solicitud de devolución por consignación errónea, las entidades territoriales deberán seguir el paso a paso de la siguiente Guía.

# 1. INGRESO A LA SEDE ELECTRÓNICA

**1.1** Acceda digitando en un navegador web, la siguiente dirección: <u>https://sedeelectronica.minhacienda.gov.co/SedeElectronica.</u> Una vez, el Sistema despliegue la nueva pantalla con el título Sede Electrónica, entonces podrá acceder a la plataforma para realizar su solicitud.

# 2. ACCESO Y VALIDACIÓN DE USUARIO EN LA SEDE ELECTRÓNICA

- 2.1 Inserte en un puerto USB de su computador el Token de Seguridad (El Token debe permanecer insertado en el equipo hasta terminar la solicitud), en caso de que su token sea digital debe realizar la activación correspondiente.
- **2.2** Una vez cargada la siguiente pantalla, hacer clic en "**INGRESAR**".

# Ministerio de Hacienda y Crédito Público

Dirección: Carrera 8 No. 6 C 38 Bogotá D.C., Colombia Conmutador: (+57) 601 3 81 17 00 Línea Gratuita: (+57) 01 8000 910071

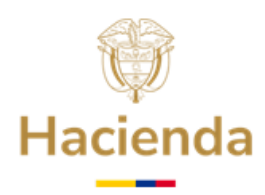

| Continuación oficio | D            |                             |                        |                        |                         |                        |                |                  |                                           |                          |                      |         |   |
|---------------------|--------------|-----------------------------|------------------------|------------------------|-------------------------|------------------------|----------------|------------------|-------------------------------------------|--------------------------|----------------------|---------|---|
|                     | $\leftarrow$ | $\rightarrow$ G             | 🗎 sede                 | eelectronica.minhacier | nda.gov.co/SedeElectr   | onica/info/inicio.do#r | no-back-button |                  |                                           |                          | € ☆                  |         |   |
|                     | ø            | MINIETERIO S<br>CREDITO POR | SF HACIENDA Y<br>ILICO | Inicio                 | Catálogo de<br>trámites | Carpeta<br>Privada     | Servicios      | Sobre la<br>sede | Viernes, 2 de<br>¿Qué desea busc: Q INGRE | Diciembre de<br>ESAR REC | 2022 02:19<br>GISTRO | :38 p.m | ĵ |

**2.3** Se desplegará la siguiente ventana, paso seguido se debe hacer clic en la opción **Certificado**.

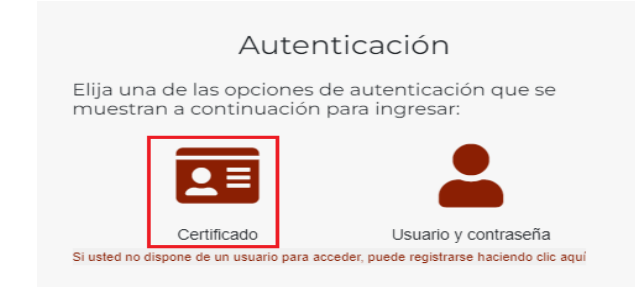

**2.4** El Sistema le presentará una pantalla como se muestra en la de la siguiente imágen, a continuación debe dar clic en **Abrir eSignaDesktop.** 

| BUREAU AND THE COMPANY | Inicio | Catálogo de trámites | Carpeta Priva | ¿Abrir eSignaDesktop?<br>https://sedeelectronica.minacienda.gov.co quiere abrir esta aplicación. |
|------------------------|--------|----------------------|---------------|--------------------------------------------------------------------------------------------------|
|                        |        |                      |               | Abrir eSignaDesktop                                                                              |

**2.5** A continuación, el Sistema presenta una pantalla con la lista de los Certificados Digitales disponibles en su computador. Seleccione el Certificado Digital correspondiente, haciendo Clic sobre el mismo para sombrearlo y, posteriormente, haga clic en **Aceptar**.

| Seleccione el certificado                                                                                                    | × | Seleccione el certificado                                                                                                    |
|----------------------------------------------------------------------------------------------------|---|----------------------------------------------------------------------------------------------------|
| PEDRO PEREZ<br>Pedro Perez<br>Grefolowie writelio por / AC 50,000 ADBNO 3 CERTICAMARA 5.A<br>Gregonización Humaciento XXXXXXXXXXXXX<br>Válido deata : 11,072010 11:12:00<br>Válido hasta : 11,072/2017 16:12:00 |   | 1 the balance of the local for<br>A the balance is the space of the space of the space of the balance is the balance is the |
| Ver certificado Aceptar Cancelar                                                                                                    |   | Ver certificado Acoptar Cancelar                                                                                                    |
| Para seleccionar un certificado que no esté en el listado (p12/pfx), haga click aquí                                                                                                    |   | Para seleccionar un certificado que no esté en existado (p12/pfx), haga click aqui                                                                                                    |

2.6 Se mostrará la siguiente ventana para digitar la contraseña o Password del Certificado Digital. Digite la contraseña y haga clic en Iniciar sesion, OK o Aceptar, según corresponda.

## Ministerio de Hacienda y Crédito Público Dirección: Carrera 8 No. 6 C 38 Bogotá D.C. Colombia Conmutador (57) 601 3811700 Fuera de Bogotá 01-8000-910071 relacionciudadano@minhacienda.gov.co www.minhacienda.gov.co

Página | 2

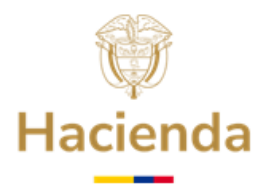

| Verifique PIN de Usuario X                     |
|------------------------------------------------|
| Ahora verifique su PIN de Usuario:             |
| PIN de Usuario:                                |
| Cambiar PIN de Usuario Iniciar sesion Cancelar |

**2.7** Espere hasta que se refresque la pantalla del navegador y que en la parte superior aparezca el nombre del representante legal de la entidad territorial.

|        |                         |                    |                  |           |                          |       |                      |        | Martes, 6 de Diciembre de | 202210 | ):31:01 |
|--------|-------------------------|--------------------|------------------|-----------|--------------------------|-------|----------------------|--------|---------------------------|--------|---------|
| Inicio | Catálogo de<br>trámites | Carpeta<br>Privada | Sobre la<br>sede | Servicios | Infornación<br>ciudadana | Teste | ¿Qué desea buscar? Q | م<br>٩ | REPRESENTANTE LEGAL       | ~      | Ö       |

- 3. Presentación solicitud de retiro de devolución por Consignación Errónea
  - **3.1** Ubicar con el puntero del mouse la pestaña "Catalogo de Trámites", y, una vez se despliegue la lista, seleccione haciendo clic sobre "FONPET".

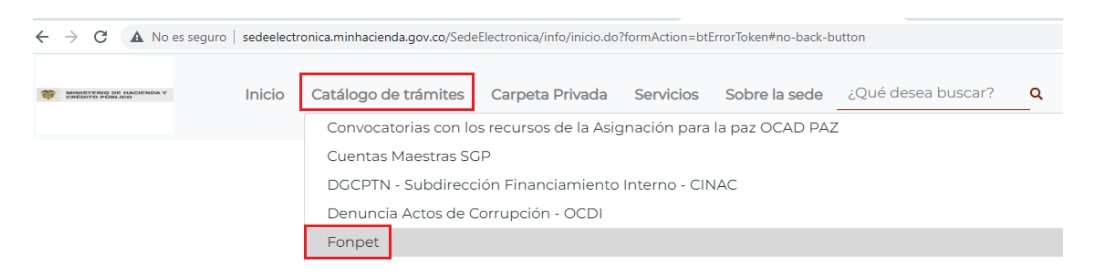

**3.2** Cuando se despliegue la pantalla del **Catálogo de Trámites**, seleccione la opción **"Devolución por consignación errónea".** 

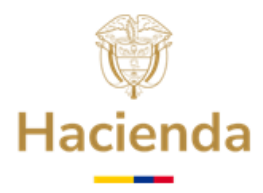

Fonpet

| В                                                                                                    | úsqueda:      |             |
|----------------------------------------------------------------------------------------------------|---------------|-------------|
| 🛓 Nombre Trámite                                                                                                    | Presentación  | información |
| 1. Requisitos Habilitantes                                                                                                    |               | Ê           |
| 2. Solicitud Excedentes cubrimiento del pasivo pensional Decreto 1068 de 2015 -<br>Decreto Único Reglamentario del Sector Hacienda y Crédito Público, adicionado<br>mediante el Decreto 117 de 2017 | 20 J @ 2<br>Ţ | Ê           |
| 3. Pago nómina de Pensionados                                                                                                    |               | Ê           |
| 4. Certificación Bancaria para giro de recursos                                                                                                    |               | Ê           |
| Devolución por consignación errónea                                                                                                    |               | Ê           |

**3.3** A continuación, se presenta en la pantalla de la Sede Electrónica la información relacionada al trámite de **Devolución por Consignación errónea.** El trámite se inicia haciendo clic en el botón **Iniciar Trámite.** 

| Inicio Catálogo de          | e trámites Carpeta Privada Servicios Sobre la sede ¿Qué desea buscar? Q                                                                                                    |
|-----------------------------|----------------------------------------------------------------------------------------------------|
| trámites > Ver trámite Devo | olución por consignación errónea                                                                                                    |
|                             | Devolución por consignación errónea                                                                                                    |
|                             | En el ejercicio de toda operación financiera existe un margen de riesgo de cometerse un error. Así pues con el objeto de solucionar estos inconvenientes, que no hacen parte del ejercicio normal de<br>las funciones del fondo, se tiene prevista la devolución de recursos por consignación errónea (Estampillas o Venta de Activos al Sector Público), por mayor valor consignado o por error Bancario. |
|                             | 🖹 Documentación a aportar                                                                                                    |
|                             | ✓ Con carácter general, para todas las solicitudes                                                                                                    |
|                             | • 1 Solicitud del representante legal de la entidad (aplica para departamentos y municipios) (Bioqueante)                                                                                                    |
|                             | • 2. Soportes que evidencian la consignación o las consignaciones de la entidad territorial y su registro en el sistema de informació (Bloqueante)                                                                                                    |
|                             | • 3. Soporte de Tesorería (aplica para municípios) (Bioqueante)                                                                                                    |
|                             | • 4. Certificación Bancaria (Bloqueante)                                                                                                    |
|                             | 🥵 Forma de presentación                                                                                                    |
|                             | 🖵 On-line                                                                                                    |
|                             | Presentación via Sede Electrónica                                                                                                    |
|                             |                                                                                                    |

#### Ministerio de Hacienda y Crédito Público

Dirección: Carrera 8 No. 6 C 38 Bogotá D.C. Colombia Conmutador (57) 601 3811700 Fuera de Bogotá 01-8000-910071 relacionciudadano@minhacienda.gov.co www.minhacienda.gov.co Página | 4

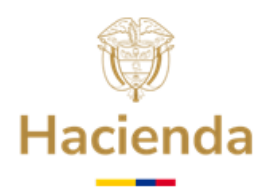

3.4 A continuación, la pantalla presenta el título Avisos legales para que el Representante Legal lea y acepte los términos y condiciones dando clic en el botón "He leído y acepto los términos y condiciones" y, hacer clic en el botón de Continuar.

|          | Avisos legales                                                                                                    |
|----------|----------------------------------------------------------------------------------------------------|
|          | (*) Los datos facilitados por usted en este formulario pasarán a formar parte de bases de datos personales del<br>Ministerio de Hacienda y Crédito Público obtenidas con ocasión del desarrollo de las funciones legales y<br>constitucionales, y podrán ser utilizados para el ejercicio de las funciones propias en el ámbito de sus                                                                                                    |
|          | competencias. Así mismo y de conformidad con la Ley 1581 de 2012, reglamentada por el Decreto 1377 de 2013, de<br>Protección de Datos de Carácter Personal, o las que hagan sus veces, usted podrá ejercitar los derechos de acceso,<br>rectificación, cancelación y oposición mediante comunicación presentada ante el Ministerio de Hacienda y<br>Crédito Público, de igual manera podrá descargar y consultar nuestra Política de Tratamiento de Datos Personales<br>disponible en el link : |
| :c       | www.minhacienda.gov.co/webcenter/wccproxy/d?dDocName=WCC_CLUSTER-104160                                                                                                    |
| ]€<br>⊇: | El usuario manifiesta, bajo su responsabilidad, que los datos aportados en su solicitud son ciertos y que cumple<br>con los requisitos establecidos en la normatividad vigente para acceder a la pretensión realizada. Y en especial<br>conforme a lo establecido en la Ley 1437 de 2011 en lo que respecta a las solicitudes de los ciudadanos ante la<br>Administración Pública demás legislación vigente y en relación con la presente solicitud                                             |
| 7        | He leído y acepto los términos y condiciones                                                                                                    |
|          | Cancelar Continuar                                                                                                    |

**3.5 Formulario inicial:** En este formulario se cargará la información correspondiente a la registrada en el TOKEN y en el Sistema de Información del FONPET –SIF-. Recuerde que los datos a diligenciar deben corresponder a la dirección de correo electrónico institucional de la entidad territorial (no son válidas las extensiones: gmail, hotmail, yahoo, etc.). Una vez diligenciada la información del formulario haga clic en el botón **Continuar**.

|                                         |                   |               |   | Guardar |
|-----------------------------------------|-------------------|---------------|---|---------|
| nteresado                               |                   |               |   |         |
| CC a                                    | No. de identifica | ación         |   |         |
| Dirección *                             |                   |               |   |         |
| Carrera 6 No. 6 - 31 Palacio Municipal. |                   |               |   |         |
|                                         |                   |               |   |         |
| correo@entidad.gov.co                   |                   |               |   |         |
| - Representante Legal *                 |                   |               |   |         |
| RONALD GERARDO CORDERO JAIME            |                   |               |   |         |
| _ Departamento *                        |                   | _ Municipio * |   |         |
| BOYACA                                  |                   | LA UVITA      | A |         |
|                                         |                   |               |   |         |
| Jane                                    |                   |               |   |         |
| 8918562572                              |                   |               |   |         |
|                                         |                   |               |   |         |
| Código DANE *                           |                   |               |   |         |
| 15405                                   |                   |               |   |         |

#### Ministerio de Hacienda y Crédito Público

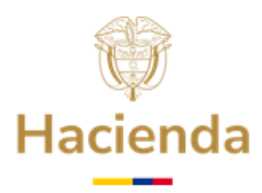

**3.6 Documentación:** Presentación de la documentación correspondiente a la solicitud de retiro de recursos de Devolución por Consignación errónea.

La Pantalla tiene el título "**Documentación a aportar**" y, en esta, el Representante Legal debe adjuntar la documentación que indica la Sede Electrónica.

| Devoluciór | n por consignación errónea                                                                                                    |          | (         | Volver Guardar     | Continuar |
|------------|----------------------------------------------------------------------------------------------------|----------|-----------|--------------------|-----------|
| «          |                                                                                                    |          |           |                    |           |
| El tamaño  | o máximo permitido por documento es 95 MB                                                                                           |          |           |                    |           |
| Docume     | ntación a aportar                                                                                                    |          |           |                    |           |
|            |                                                                                                    |          | Búsqueda: |                    |           |
|            | 0 Documento                                                                                                    | Estado 0 | Plantilla | φ Acciones φ       |           |
| -          | 1. Solicitud del representante legal de la entidad (aplica para departamentos y municipios)                                         | ×        | <b>B</b>  | Ø                  |           |
| <b>_</b>   | 2. Soportes que evidencian la consignación o las consignaciones de la entidad territorial y su registro en el sistema de informació | ×        | 6         | ø                  |           |
| -          | 3. Soporte de Tesoreria (aplica para municipios)                                                                                    | ×        | B         | Ø                  |           |
| -          | 4. Certificación Bancaria                                                                                                    | ×        |           | ø                  |           |
| Mostrando  | 1 a 4 de 4 registros                                                                                                    |          |           | Anterior 1 Siguien | nte       |

 a) Cuando abra el menú de navegación busque el archivo en la ruta que lo tenga almacenado en su computador y haga clic en **Abrir** y posteriormente en **Aceptar**. Recuerde que la solicitud firmada manualmente por parte del Representante Legal de la entidad territorial debe adjuntarse en formato PDF. Además, tenga en cuenta que el nombre de los archivos a adjuntar no contenga caracteres especiales, incluidas las tildes.

| Aportación de documento                                                                                                    |
|----------------------------------------------------------------------------------------------------|
| Aportación de documento: L Solicitud del representante legal de la entidad (aplica para departamentos y municipios). Mediante este combo eliga una<br>de las opciones disponibles: |
| Adjuntar Documento                                                                                                    |
| Subir documento Documento: 1. Solicitud del representante legal de la entidad (aplic Descripción:                                                                                  |
|                                                                                                    |
| (másimo 255 caracteres)<br>Formato de documentos permitidos: *pdf, *PDF                                                                                                    |
| 100%                                                                                                    |
| Proceso completado con éxito.<br>Cancelar                                                                                                    |

#### Ministerio de Hacienda y Crédito Público

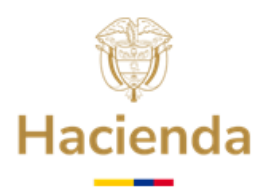

b) Una vez adjuntada la documentación aparece en pantalla la ventana de **Aportación de documento**, en la cual podrá registrar de manera opcional la descripción del documento, si el archivo fue adjuntado de manera exitosa, la pantalla presenta el mensaje **Archivo Subido con éxito**, entonces haga clic en el botón **Aceptar.** 

| Adjuntar Documento       Subir documento         Documento: 1. Solicitud del representante legal de la entidad (aplic         Descripción:         SOLICITUD FONPET CONSIGNACION ERRONEA         (máximo 255 caracteres)         Rormato de documentos permitidos: *pd/, *PDF         100%         Proceso completado con éxito. | Aportación de<br>de las opciones | documento: l. Solicitud del representante legal de la entidad (aplica para departamentos y municipios). Mediante este combo eliga una<br>; disponibles: |
|----------------------------------------------------------------------------------------------------|----------------------------------|----------------------------------------------------------------------------------------------------|
| Subir documento         Documento: 1. Solicitud del representante legal de la entidad (aplic         Descripción:         SOLICITUD FONPET CONSIGNACION ERRONEA         (máximo 255 caracteres) <i>Romato de documentos permitidos: *pdf, *PDF</i> 100%         Proceso completado con éxito.                                    | Adjuntar Docum                   | ento                                                                                                    |
| Documento: 1. Solicitud del representante legal de la entidad (aplic<br>Descripción:<br>SOLICITUD FONPET CONSIGNACION ERRONEA<br>(máximo 255 caracteres)<br>Formato de documentos permitidos: *p.df, *PDF<br>100%<br>Proceso completado con éxito.                                                                               |                                  | Subir documento                                                                                                    |
| Descripción:<br>SOLICITUD FONPET CONSIGNACION ERRONEA<br>(máximo 255 caracteres)<br>Formato de documentos permitidos: *p.d/, *P.D.F<br>100%<br>Proceso completado con éxito.                                                                                                    | Documento: 1. Sol                | icitud del representante legal de la entidad (aplic                                                                                                    |
| SOLICITUD FONPET CONSIGNACION ERRONEA (máximo ZSS caracteres) Formato de documentos permitidos: *,pdf, *,PDF 100% Proceso completado con éxito.                                                                                                    | Descripción:                     |                                                                                                    |
| (máximo 255 caracteres)<br>Formato de documentos permitidos: *,pdf, *,PDF<br>100%<br>Proceso completado con éxito.                                                                                                    | SOLICITUD FONF                   | ET CONSIGNACION ERRONEA                                                                                                    |
| 100%<br>Proceso completado con éxito.                                                                                                    | (máximo 255 cara                 |                                                                                                    |
| 100%<br>Proceso completado con éxito.                                                                                                    | Pormato de docu                  | ненизрепницизр.не.р.:                                                                                                    |
| Proceso completado con éxito.                                                                                                    | 100%                             |                                                                                                    |
|                                                                                                    | Proceso completa                 | do con éxito.                                                                                                    |

c) Para verificar que la documentación fue adjuntada con éxito debe aparecer el signo de visto bueno, así como un icono para eliminar el archivo, en caso de que requiera corregirlo. Una vez finalizado el anterior proceso, haga clic en el botón **Continuar**.

| olución p       | or consignación errónea                                                                                                    |             | V                      | olver | Guardar |
|-----------------|----------------------------------------------------------------------------------------------------|-------------|------------------------|-------|---------|
|                 |                                                                                                    |             |                        |       |         |
| il tamaño má    | xima permitida por documento es 95 MB                                                                                                    |             |                        |       |         |
| <u>xcumenta</u> | ción a aportar                                                                                                    |             |                        |       |         |
|                 |                                                                                                    |             |                        |       |         |
|                 |                                                                                                    | B           | súsqueda:              |       |         |
| φ               | Documento *                                                                                                    | B<br>Estado | iúsqueda:              | 0 Acc | iones ≬ |
| •               | Documento * 1. Solchud del representante legal de la entosid (polica para departamentos y munopios) (SOUCTUD COTSCHACION EXTORIEA FONPET par)                                                                                                    | Estado      | 6 Plantilla            | ¢ Acc | iones 🕴 |
| •               | Documento *  1. Solchud dei representarea legal de la enticad lapica para departamentos y municipiosi (GOUCTUD COTSGENACION EREOLEA FONPET pat)  2. Soportes que eldencian la consignación o las consignaciónes de la enticad territorial y su registro en el istema de informació (GOUCTUD COTSGENACION EREOLEA FONPET pat) | Estado      | Súsqueda: Plantilla    | ¢ Acc | lones 🕴 |
| ہ<br>۹<br>۹     | Documento     Documento                                                                                                    | Estado      | Súsqueda:<br>Plantilla | Acc   | iones 🕴 |

d) **Confirmación:** Al procesar la información, el Sistema genera la solicitud que detalla la información registrada anteriormente. Una vez el Representante Legal revisa la información tiene la opción de **Guardar** o **Volver** para revisar el contenido de la

Ministerio de Hacienda y Crédito Público Dirección: Carrera 8 No. 6 C 38 Bogotá D.C. Colombia Conmutador (57) 601 3811700 Fuera de Bogotá 01-8000-910071 relacionciudadano@minhacienda.gov.co www.minhacienda.gov.co

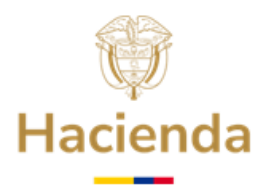

solicitud y al estar de acuerdo con el contenido de la misma, hacer clic en el botón **Firmar**.

|                                    | Firmar                                                                                                    |  |
|------------------------------------|----------------------------------------------------------------------------------------------------|--|
| acuse_confirmacion_soli_505466.pdf | Devolución por consignación errónea                                                                                                    |  |
|                                    | <list-item><list-item></list-item></list-item> |  |
|                                    |                                                                                                    |  |

 e) A continuación, el sistema solicita que seleccione el tipo de firma a usar. Haga clic sobre el botón de Certificado Digital y cuando aparezca la pantalla que se visualiza a continuación seleccione el certificado digital correspondiente, haciendo clic sobre el mismo para sombrearlo y, posteriormente, haga clic en Aceptar.

## Ministerio de Hacienda y Crédito Público

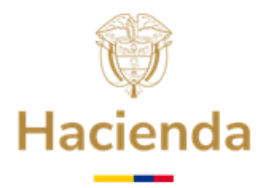

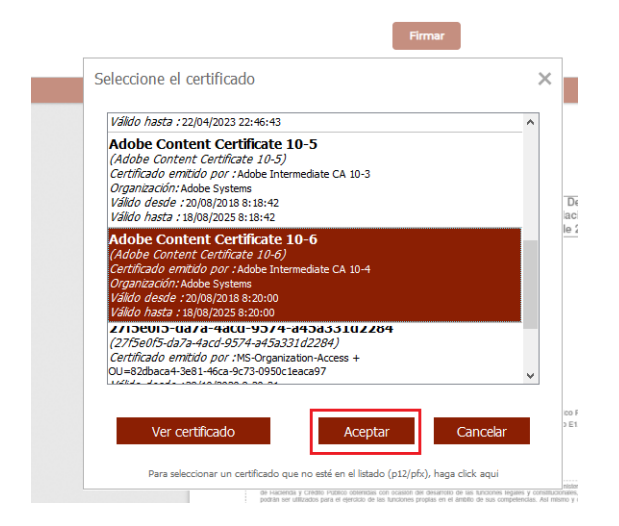

- f) Acuse de Recibo: En esta parte de la presentación de la solicitud de Devolución por Consignación errónea, el Sistema procesa y genera la solicitud con firma digital representada con un Código de Barras en la parte superior izquierda del documento, adicionalmente puede observar la siguiente información:
- **Código de Solicitud Generado**: Este Código le permite consultar el estado de su solicitud en la Sede Electrónica.
- **Número de Radicado**: Número oficial de entrada de la solicitud en el MHCP. Registra el Número 1-20XX-XXXXX.
- Fecha de Radicado: dd/mm/aa y hora.
- Fecha de presentación. dd/mm/aa y hora.

Adicionalmente, el Sistema le presenta el ícono para descargar la solicitud firmada como soporte de presentación de la solicitud. Esta opción le permite descargar el documento para almacenarlo en su ordenador.

De esta manera, queda **oficialmente** presentada la solicitud de retiro de recursos por concepto de Devolución por Consignación errónea ante el FONPET. Para terminar con el proceso de solicitud, haga clic en el botón **Finalizar**.

Página | 9

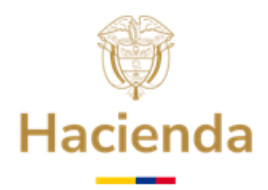

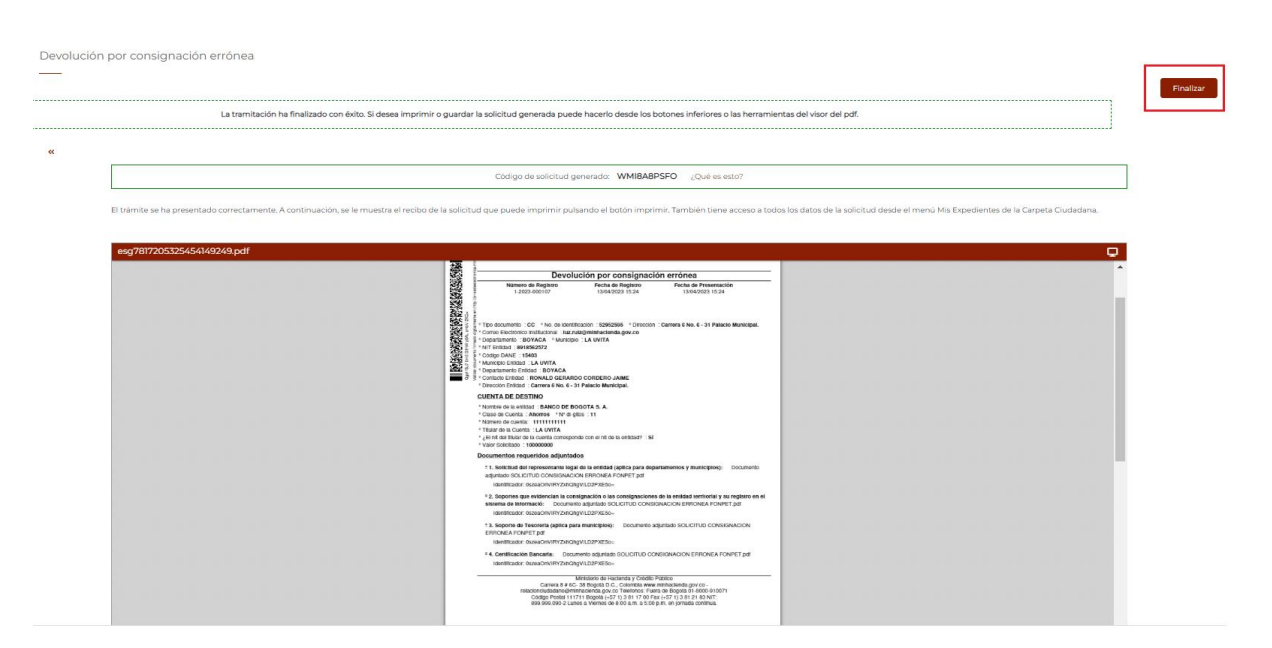

# 4. Estados de revisión y consulta de la solicitud de Devolución por Consignación errónea

- 4.1 Para consultar el estado de revisión de la solicitud de Devolución por Consignación errónea, la entidad debe acceder a la Sede Electrónica e ir al título Carpeta Privada, Mis Expedientes y, en la columna "Estado" el usuario, puede observar el avance en la revisión de la solicitud, así:
  - **Presentado:** Parte inicial del trámite.
  - **Revisión:** La solicitud se encuentra en Revisión.
  - **Autorizado:** La solicitud se encuentra en proceso de autorización.
  - **Pagado:** El giro de los recursos fue realizado a la cuenta bancaria informada.
  - **Rechazado:** La entidad podrá descargar el oficio emitido para verificar el motivo y si da a lugar, presentar nuevamente la solicitud.

Para visualizar el oficio del rechazo, consulte en **Acciones** del radicado rechazado, abrir expedientes, como se indica en la siguiente imagen:

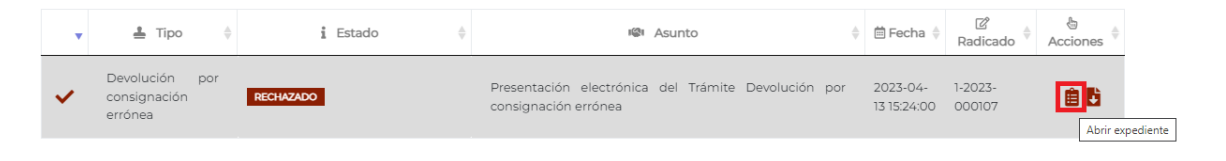

#### Ministerio de Hacienda y Crédito Público

Página | 10

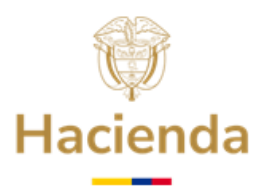

En la sección **Radicados asociados** seleccionar el radicado tipo Salida, para visualizar el oficio de rechazo de la solicitud.

| Radicados asociados             |          |                     |                 |                                                                          |        |    |  |  |  |  |  |  |  |  |
|---------------------------------|----------|---------------------|-----------------|--------------------------------------------------------------------------|--------|----|--|--|--|--|--|--|--|--|
| Mostrar 10 🗸 registros          | Búsqu    | ieda:               |                 |                                                                          |        |    |  |  |  |  |  |  |  |  |
| Radicado                        | ≓ Tipo ¢ | 🗰 Fecha 🛛 🕴         | 🛔 Solicitante 🍦 |                                                                          | Asunto | \$ |  |  |  |  |  |  |  |  |
| 1-2023-000107                   | Entrada  | 2023-04-1315:24:00  | LA UVITA        | Presentación electrónica del Trámite Devolución por consignación errónea |        |    |  |  |  |  |  |  |  |  |
| 2-2023-000030                   | Salida   | 2023-04-13 15:34:51 | LA UVITA        | PRUEBA 13/04/2023                                                        |        |    |  |  |  |  |  |  |  |  |
| An anna an Anna an Anna an Anna |          |                     |                 |                                                                          |        |    |  |  |  |  |  |  |  |  |

# 5. ATENCIÓN AL CIUDADANO

En caso de requerir información adicional le sugerimos ponerse en contacto con el Centro de Atención y Relación con el Ciudadano a través del correo electrónico <u>relacionciudadano@minhacienda.gov.co</u> o al Call Center: 01-8000-910071 en Bogotá (601) 3 81 17 00, carrera 8 No. 6 C - 38 Bogotá D.C. Código Postal: 111711.

APROBÓ: COORDINACIÓN FONPET ELABORÓ: MECANISMO ÚNICO DE GESTIÓN Y GRUPO DE GESTIÓN FONPET ACTUALIZACIÓN: ENERO 2025

### Ministerio de Hacienda y Crédito Público